## Upload Video to YouTube and Share with iLearn

After you've created your video using iMovie (or other) for ASL

- 1. Log into my.csumb.edu
- 2. Launch mail
- 3. Click on the Apps pane (small 'grid' of 3x3 squares), click 'More', and select YouTube
- 4. In YouTube, select 'Upload' from the top row of the window.
  - a. If this is the first time you've uploaded to YouTube, ensure your name and birthday are accurate. FCC requires you to be older than 13!
- 5. Set sharing to 'Unlisted'. Do NOT select 'Private'.
- 6. Drag and drop the video from the desktop into the Upload window, or click the red Upload icon and navigate to the file you want to upload.
- 7. The video should start to upload. Once it has uploaded, copy the video URL (blue link to left of window)
- 8. Log into iLearn and find your course and assignment.
- 9. Click 'Add submission' to paste the link to your video.
- 10. Select the link text, and make it an active link.
- 11. Save and submit.
- 12. Check your work.

http://goo.gl/Cbxcdh

https://docs.google.com/a/csumb.edu/document/d/1eegqSPEr2Fg7F6hLQWTD8CxINY4dZUZ BItAoonU0ZwM/edit?usp=sharing